# オリジナル地図の作り方

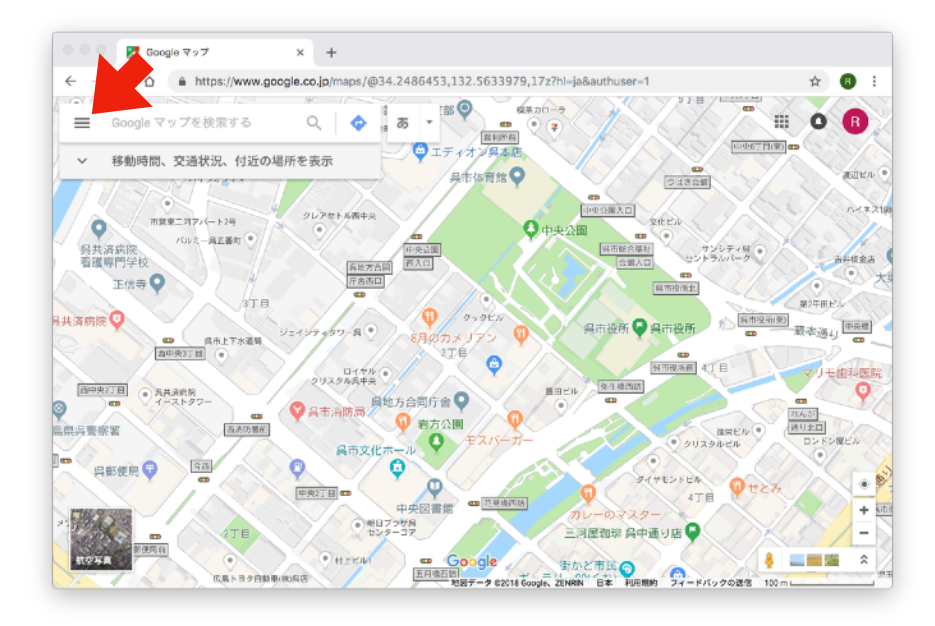

Google Mapの検索の入力欄の 左横のIIマークをクリックする

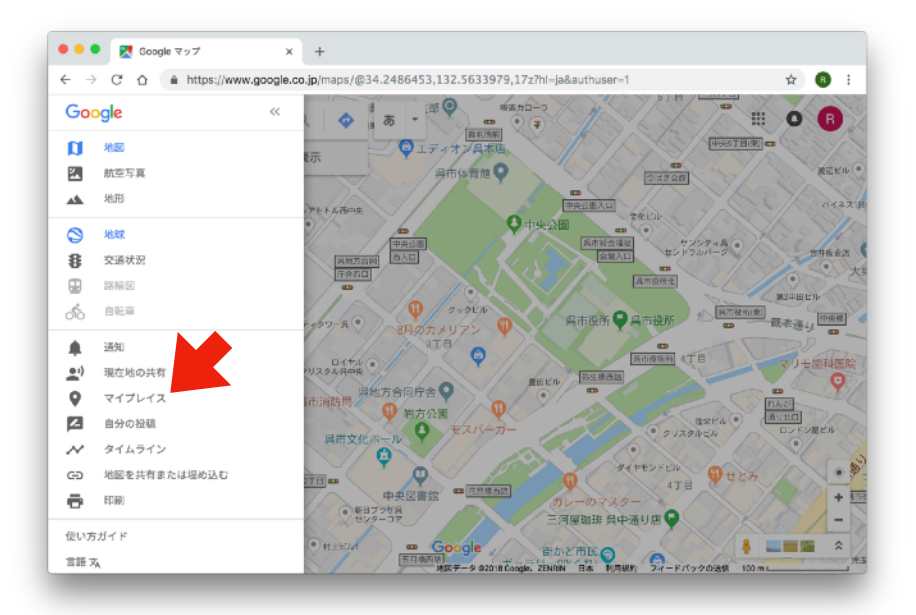

#### 「マイプレイス」をクリックする

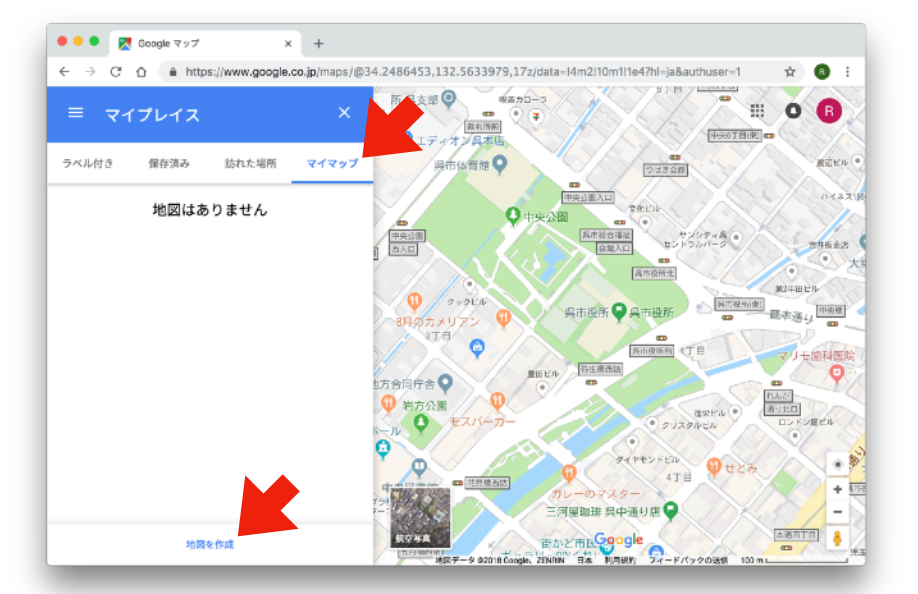

「マイマップ」を選んで 「地図を作成」をクリックする

# オリジナル地図の作り方

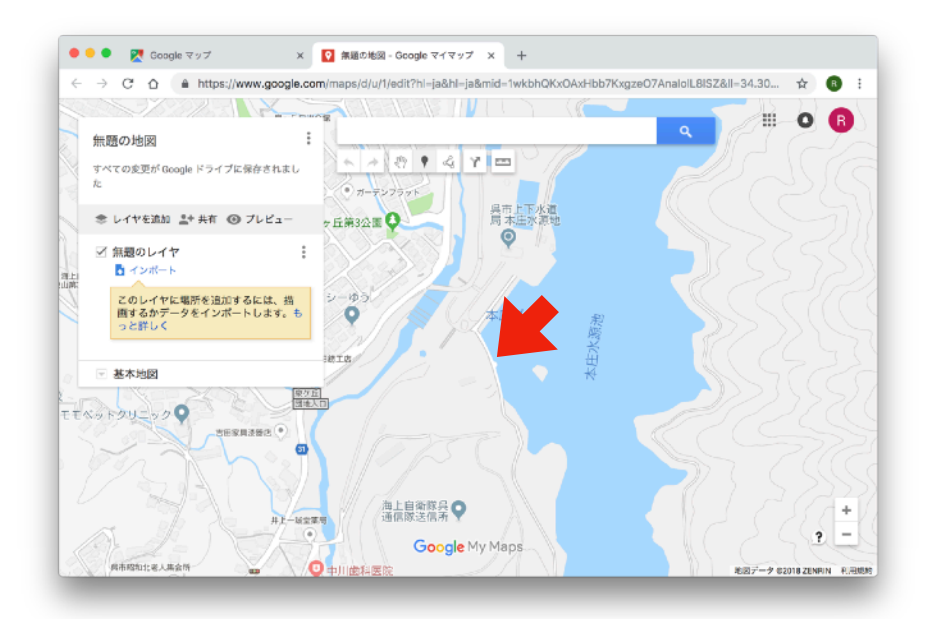

登録したい地点をクリックする

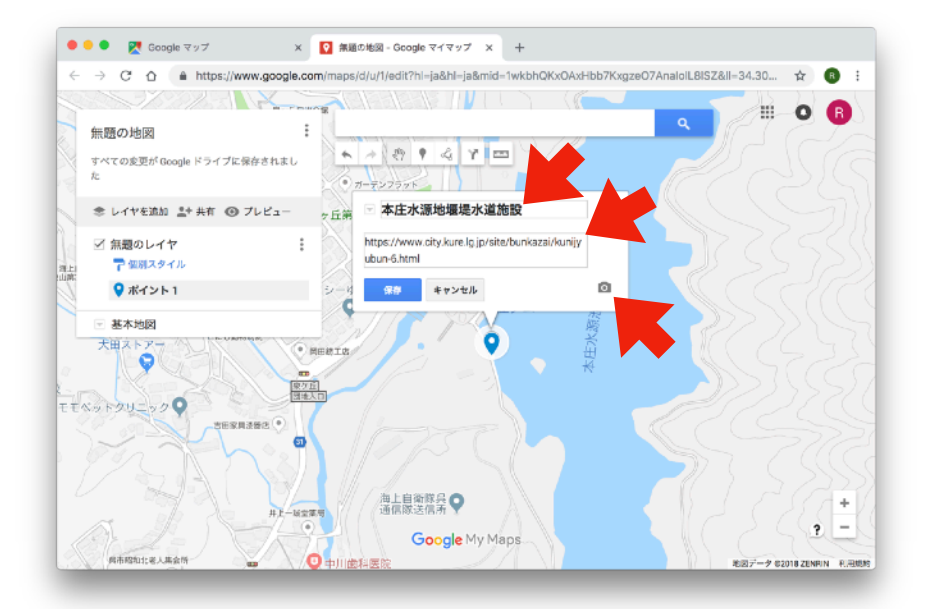

### 名前とリンク先のURLを入力して 写真のマークをクリックする

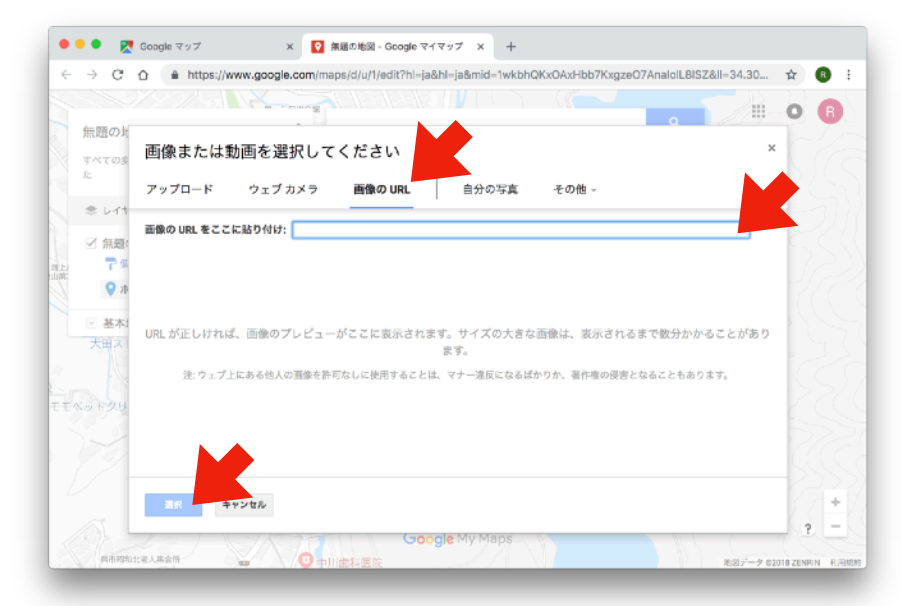

「画像のURL」を選んで URLを入力して 「選択」をクリックする

# オリジナル地図の作り方

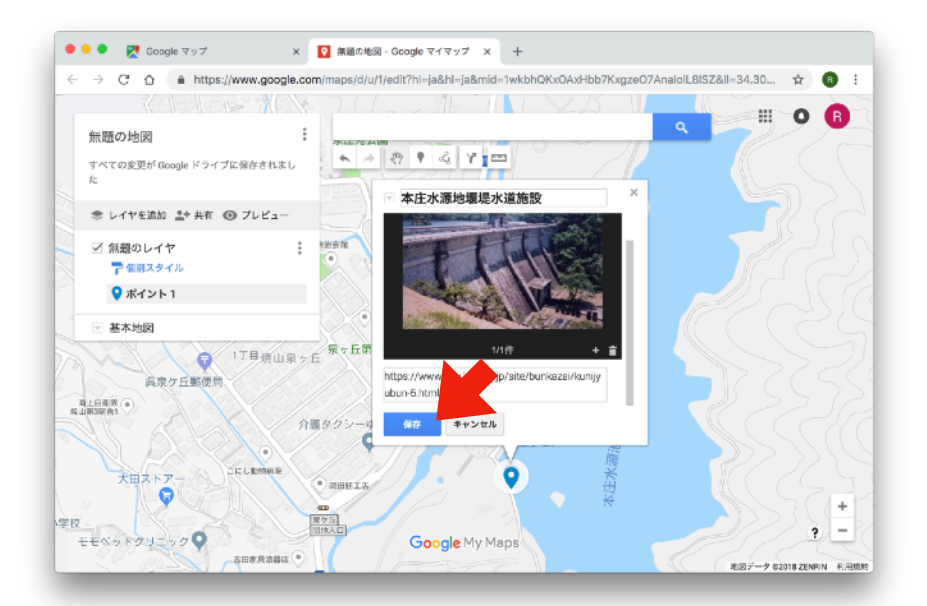

「保存」をクリックして完成!

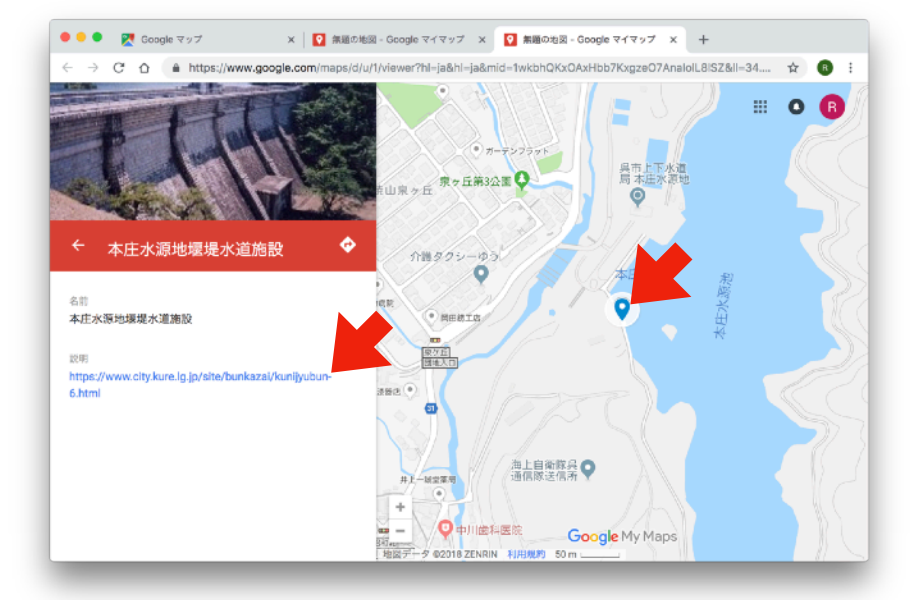

### 登録した地点をクリックすると 入力した内容が表示される

説明欄のURLをクリックすると…

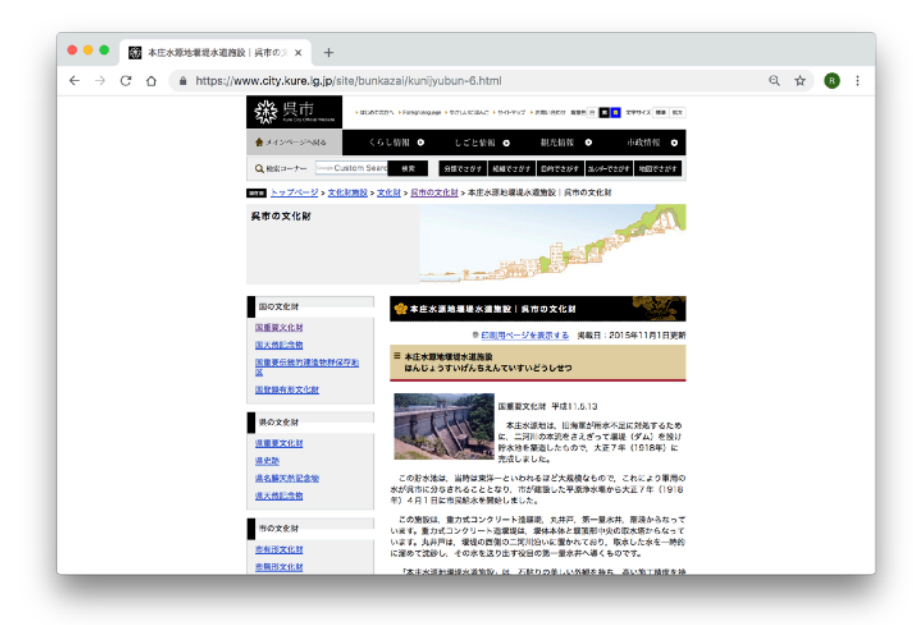

呉市役所のホームページにある 詳しい説明が表示される